# Instrumenter og kontrollamper

## Frit konfigurerbart kombiinstrument (SEAT Digital Cockpit)

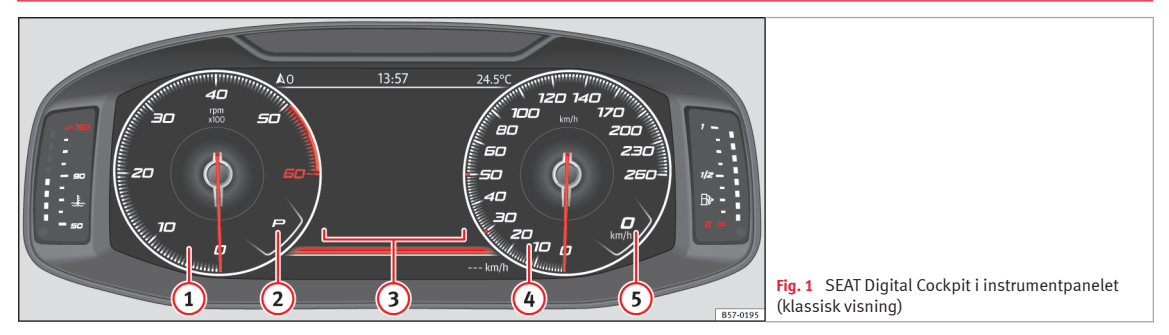

Supplerende informationer vedr. instrumenterne:

- Omdrejningstæller (den kørende motors omdrejninger pr. minut)<sup>1)</sup>
- 2 Valgt gear eller aktuelt valgt gearvælgerposition
- 3 Skærmvisninger » Side 2
- 4 Speedometer
- 5 Digitalt speedometer

SEAT Digital Cockpit er et frit konfigurerbart kombiinstrument med et TFT-farvedisplay med høj opløsning. Det omfatter tre forskellige visninger, som kan vælges med knappen (VEW) på multifunktionsrattet. Ved at vælge forskellige informationsprofiler kan man få vist ekstra visninger til de klassiske runde instrumenter, som fx omdrejningstæller, multimedie eller køredata.

#### Informationsprofiler

Via optionen KOMBIINSTRUMENT (infotainmentknap IIII / (MENU) funktionsfladen Bil > Visning > Kombiinstrument) kan man vælge mellem de forskellige visningsoptioner med informationer i det midterste område ved de runde instrumenter i SEAT Digital Cockpit.

#### **Klassisk visning**

Viserne til omdrejninger pr. minut og speedometeret vises i den komplette længde **»» Fig.** 1. **»** 

<sup>&</sup>lt;sup>1)</sup> Afhængigt af modellen, x100 eller x1000.

## Visning 1, 2, 3 eller AUTOMATISK\*

#### Visning 1, 2, 3 eller AUTOMATISK\*1)

Personalisering af de informationer, der vises i det midterste område ved de runde instrumenter. Det er kun to af disse informationer, der kan blive vist samtidig, men brugeren bestemmer, hvilke af dem der skal vises og i hvilken rækkefølge ved at bevæge sin finger vertikalt over felterne.

• Forbrug. Grafisk visning af det aktuelle brændstofforbrug og digital visning af det gennemsnitlige brændstofforbrug

• Acceleration. Grafisk visning af længde- og tværaccelerationen

• Audio. Digital visning af den aktuelle audioafspilning

• **Visning af højde** Digital visning af den aktuelle højde over havets overflade

• Kompasvisning Digital kompasvisning

• Information om tidspunktet for ankomst til destinationen Digital visning af den resterende køretid, afstanden til destinationen og det forventede ankomsttidspunkt

• **Rækkevidde**. Digital visning af den resterende rækkevidde

- Køretid.
- Guide.

• **Strækning**. Digital visning af den tilbagelagte strækning

• Assistenter. Grafisk visning af de forskellige assistentsystemer

• Vejskilte. Visning af de registrerede vejskilte

• Navigation. Grafisk visning af navigationen via pile

Afhængigt af udstyr kan der være forskel på antallet af og indholdet i de informationsprofiler, der kan vælges.

## Navigationskort i SEAT Digital Cockpit\*

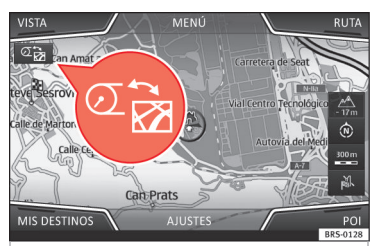

Fig. 2 Infotainmentsystem: knap til kortoverførsel Afhængigt af udstyret kan SEAT Digital Cockpit vise et detaljeret kort. Til det formål skal man vælge menupunktet **Navigation** i kombiinstrumentet **»** Side 4.

Afhængigt af udstyret kan navigationskortet vises i SEAT Digital Cockpit eller i infotainmentsystemet eller også samtidig i begge. Hvis det kun vises i infotainmentsystemet, bliver der vist manøvrepile i SEAT Digital Cockpit.

#### Overførsel af navigationskort

Ved hjælp af knappen til kortoverførsel **» Fig.** 2 bliver kortet overført fra infotainmentsystemet til SEAT Digital Cockpit og omvendt.

Med det højre hjul på multifunktionsrattet i menuen **Navigation** kan kortet overføres til infotainmentsystemet igen.

### Displayvisninger

# Mulige informationer i kombiinstrumentets display

I kombiinstrumentets display kan der alt efter bilens udstyr blive vist forskellige informationer:

• Åbne døre, åben motorhjelm og bagklap

<sup>&</sup>lt;sup>1)</sup> Givne informationer afhængigt af den valgte "køreindstilling".

#### Instrumenter og kontrollamper

- Advarselsindikatorer og informationer
- Kilometervisninger
- Klokkeslæt
- Visninger fra radio og navigationssystem
   » hæfte Infotainment
- Telefonvisninger >>> hæfte Infotainment
- Udetemperatur
- Kompasvisning
- Gearvælgerpositioner
- Gearskifteanbefaling

• Visning af køredata (kørecomputer) og menuer til forskellige indstillinger **»» Side** 4

- Serviceindikator
- Hastighedsadvarsel >>> Side 4
- Hastighedsadvarsel til vinterdæk
- Statusvisning for start-stop-system
- Signaler, der er registreret af vejskiltegenkendelsen
- Statusvisning for aktiv cylinderstyring (ACT  $^{\circledast})$
- Kørsel med lavt brændstofforbrug 🐵
- Motorbogstaver (MKB)
- Førerassistentsystemernes visninger

## Åbne døre, åben motorhjelm og bagklap

Efter at bilen er blevet låst og under kørslen, vises det i kombiinstrumentets display, om

en af dørene, motorhjelmen eller bagklappen er åben. Det bliver eventuelt også angivet med et akustisk signal. Visningen kan variere afhængigt af kombiinstrumentets udførelse.

#### Gearvælgerpositioner (dobbeltkoblingsgearkasse DSG®)

Den aktuelt valgte gearvælgerposition bliver vist både ved siden af gearvælgeren og i kombiinstrumentets display. Hvis gearvælgeren befinder sig i position **D/S** samt i tiptronic-position, bliver det valgte gear eventuelt vist i kombiinstrumentets display.

#### Udetermometer

Ved udetemperaturer under +4° C (+39° F) vises der ud over udetemperaturen også et iskrystalsymbol  $\mathfrak{B}$  i displayet. Dette symbol lyser, indtil temperaturen stiger til over +6° C (+43° F)  $\mathfrak{M}$   $\Delta$ .

Hvis bilen holder stille, og parkeringsvarmen er tilsluttet, eller hvis bilen kører med meget lav hastighed, kan den viste udetemperatur være lidt højere end den faktiske temperatur på grund af varme fra motoren.

Måleområdet går fra -45° C (-49° F) til +76° C (+169° F).

## Gearskifteanbefaling

I kombiinstrumentets display får du i nogle biler under kørsel vist et anbefalet gear at skifte til for at spare brændstof.

#### Kilometervisninger

*Kilometertælleren* registrerer det samlede antal kilometer, som bilen har kørt.

*Triptælleren* (**trip**) viser det antal kilometer, bilen har kørt siden seneste nulstilling af triptælleren.

• Du kan nulstille triptælleren via infotainmentsystemet eller multifunktionsrattet **»» Si**de 5.

#### Hastighedsadvarsel til vinterdæk

Hvis du overskrider den indstillede maksimale hastighed, bliver det vist i kombiinstrumentets display **»> Side 4**.

I menuen til bilindstillinger i infotainmentsystemet kan man udføre indstillingerne af hastighedsadvarslen.

#### Kompasvisning

Afhængigt af udstyret vises, når tændingen er tilsluttet, kørselsretningen med et symbol i kombiinstrumentets display, fx NW for nordvest.

Når infotainmentsystemet er tilsluttet, og der ikke er nogen aktiv guide, vises den grafiske visning desuden med et kompas.

## Kørsel med lavt brændstofforbrug 🐵

#### Kørsel med lavt brændstofforbrug 🐵

Under kørslen kommer visningen 🐵 frem i kombiinstrumentets display, hvis bilen kører med et lavt brændstofforbrug.

#### Motorbogstaver

 Vælg informationsprofilen Rækkevidde i kombiinstrumentet (infotainmentknap 1988 / MENU) > funktionsfladen Bil > Visning > Køredata > Rækkevidde).

• Hold knappen ()) på multifunktionsrattet inde, indtil menuen Service bliver vist i kombiinstrumentets display. **»> Side 4**.

• Vælg menupunktet Motorbogstaver.

## \land PAS PÅ

Også selv om udetemperaturen er højere end frysepunktet, kan der være is på veje og broer.

• Iskrystalsymbolet viser, at der er fare for is på vejen.

• Ved udetemperaturer over +4° C (+39° F) kan der også være is på vejen, også selv om iskrystalsymbolet ikke lyser.

• Du må aldrig kun stole på udetermometret!

#### i Anvisning

 Der findes forskellige typer kombiinstrumenter, derfor kan versionerne og visningerne i det pågældende display være forskellige. Hvis et display ikke viser advarsler eller i nformationer, vises fejlene udelukkende med kontrollamper.

• Nogle visninger i kombiinstrumentets display skjules på grund af en pludselig hændelse som fx et indgående opkald.

• Alt efter bilens udstyr kan nogle indstillinger og visninger også udføres og vises via infotainmentsystemet.

 Hvis der er flere advarsler, vises de pågældende symboler efter hinanden i nogle sekunder. Symbolerne lyser, indtil årsagen er afhjulpet.

 Hvis der vises advarsler om eksisterende fejl, når tændingen tilsluttes, kan man eventuelt ikke udføre indstillinger eller få vist informationer skriftligt. Kontakt i så fald et værksted, og få fejlene repareret.

## Menuer i kombiinstrumentet

Antallet af tilgængelige menuer og informationer er afhængig af bilens elektronik og udstyr.

På et værksted kan man alt efter bilens udstyr programmere andre funktioner eller ændre de eksisterende funktioner. I den forbindelse anbefales det at kontakte en SEAT partner.

Nogle menupunkter kan kun kaldes frem, når bilen holder stille.

Køredata >>> Side 5

- Assistenter.
  - Lane Assist til/fra
  - Front Assist til/fra
  - Blind Spot-assistent til/fra
  - ACC (kun visning)
- Navigation >>> hæfte Infotainment
- Audio >>> hæfte Infotainment
- Telefon >>> hæfte Infotainment
- Biltilstand >>> Side 6
- Stopur\*

## **Menuen Service**

I menuen Service kan man afhængigt af bilens udstyr foretage forskellige indstillinger.

### Åbning af menuen Service

For at åbne menuen Service skal du vælge informationsprofilen **Rækkevidde** (infotainmentknap 🐯 / (MENU > funktionsfladen **Bil > Visning > Køredata > Rækkevidde**) og holde knappen (M) på multifunktionsrattet inde i ca. 4 sek. Derefter kan du navigere i menuen som vanligt med knapperne på multifunktionsrattet.

#### Nulstilling af serviceindikator

Vælg menuen **Service**, og følg anvisningerne i kombiinstrumentets display.

#### Instrumenter og kontrollamper

#### Nulstilling af olieskiftservice

Vælg menuen **Nulstil olieskiftser**vice, og følg anvisningerne i kombiinstrumentets display.

#### Nulstilling af køredata

Vælg menuen **Nulstil triptæller**, og følg anvisningerne i kombiinstrumentets display for at nulstille den ønskede værdi.

#### Motorbogstaver (MKB)

Vælg menuen **Motorbogstaver**. Du får vist motorbogstaverne i kombiinstrumentets display.

#### Indstilling af klokkeslæt

Vælg menuen **Klokkeslæt**, og indstil det korrekte klokkeslæt ved at dreje på det højre hjul på multifunktionsrattet.

## Visning af køredata (kørecomputer)

Køredatavisningen (kørecomputeren) viser forskellige informationer om kørsel og brændstofforbrug.

#### Skift fra en visning til en anden

• Drej på det højre hjul på multifunktionsrattet **» Side 8.** 

#### Skift mellem hukommelser

Tryk på knappen 🗷 på multifunktionsrattet.

#### Hukommelsen Siden start

Hvis du holder en pause på mere end 2 timer, bliver hukommelsen slettet.

#### Hukommelsen Siden optankning

Visning og lagring af de samlede informationer om kørsel og brændstofforbrug. Hukommelsen slettes, når du tanker bilen.

#### Hukommelsen Samlet beregning

Denne hukommelse samler køredata for op til 19 timer og 59 min. eller 99 timer og 59 min. eller en strækning på op til 1999,9 km eller 9999,9 km. Hvis en af disse maksimale værdier overskrides (afhængigt af kombiinstrumentets version), bliver hukommelsen slettet.

#### Sletning af hukommelse med rejsedata

- Vælg den hukommelse, der skal slettes.
- Tryk på knappen 0 på multifunktionsrattet i ca. 2 sek.

#### Valg af visning

I menuen til bilindstillinger i infotainmentsystemet kan man indstille, hvilke køredata der skal vises.

#### Visningen Gennemsnitligt brændstofforbrug

Det gennemsnitlige brændstofforbrug bliver vist, efter at bilen har kørt ca. 300 m.

#### Visningen Rækkevidde

Omtrentlig afstand i km, der kan køres, hvis den samme kørestil bibeholdes.

# Visningen Rækkevidde AdBlue eller Rækkevidde $P^{(1)}$

Omtrentlig afstand i km, der kan køres med det aktuelle tankindhold af AdBlue<sup>®</sup>, hvis den samme kørestil bibeholdes. Visningen kommer frem, når den resterende rækkevidde er under 2400 km, og den kan ikke deaktiveres.

#### Visningen Gennemsnitshastighed

Gennemsnitshastigheden bliver vist, efter at bilen har kørt ca. 100 m.

#### Komfortforbrugere

#### Komfortforbrugere

Der bliver vist en oversigt over de tilsluttede komfortsystemer, som øger energiforbruget, fx airconditionanlægget.

#### Indstilling af hastighedsadvarsel

• Vælg visningen Advarsel ved --km/h eller Advarsel ved --- mph.

• Tryk på knappen ()) på multifunktionsrattet for at gemme den aktuelle hastighed og aktivere advarselsfunktionen.

• Indstil den ønskede hastighed inden for 5 sek. ved at dreje på det højre hjul på multifunktionsrattet. Tryk derefter på knappen (M), eller vent nogle sekunder. Hastigheden er gemt, og advarselsfunktionen er aktiveret.

• For at deaktivere advarselsfunktionen skal du trykke på knappen 🕅 igen. Den gemte hastighed bliver slettet.

Advarslen kan indstilles for hastigheder mellem 30 km/h (18 mph) og 250 km/h (155 mph).

## Advarsler og informationer

Når tændingen tilsluttes, eller mens bilen kører, kontrolleres tilstanden for nogle funktioner og komponenter i bilen. Fejl vises i kombiinstrumentets display som røde og gule advarselssymboler med tekster, og nogle gange signaleres fejlene også akustisk. Visningen af teksterne og symbolerne kan variere afhængigt af kombiinstrumentets version.

De eksisterende fejl kan også kaldes frem manuelt. Dertil skal man åbne menuen **Bilstatus** eller **Bil. » Side** 4

- Advarsel med 1. prioritet (rød). Symbolet blinker eller lyser (nogle gange lyder der samtidig et akustisk advarselssignal). Kør ikke videre! Fare! Kontroller den funktion, der har en fejl, og afhjælp årsagen. Søg om nødvendigt hjælp hos en fagmand.
- Advarsel med 2. prioritet (gul). Symbolet blinker eller lyser (nogle gange lyder der samtidig et akustisk advarselssignal). Funktionsfejl eller mangel på væsker kan medføre skader på bilen og driftstop. Kontroller så snart som muligt den svigtende funktion. Søg om nødvendigt hjælp hos en fagmand.
- Informationstekst. Leverer informationer om processerne i bilen.

#### i Anvisning

• Alt efter bilens udstyr kan nogle indstillinger og visninger også udføres og vises via infotainmentsystemet.

 Hvis der er flere advarsler, vises de pågældende symboler efter hinanden i nogle sekunder. Symbolerne lyser, indtil årsagen er afhjulpet.  Hvis der vises advarsler om eksisterende fejl, når tændingen tilsluttes, kan man eventuelt ikke udføre indstillinger eller få vist informationer skriftligt. Kontakt i så fald et værksted, og få fejlene repareret.

## Tankmåler

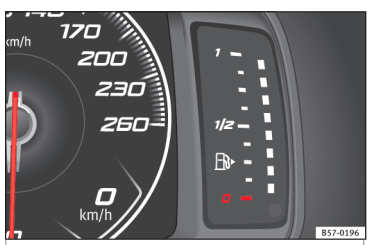

Fig. 3 Tankmåler i SEAT Digital Cockpit.

#### Tank næsten tom

## Kontrollampen lyser gult.

Der køres på reservebrændstoffet (rød markering) »» 🛆. Tank hurtigst muligt.

#### Vand i dieselolien

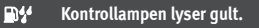

Stands motoren, og søg hjælp hos en fagmand.

## Betjening af kombiinstrumentet

## \land PAS PÅ

Hvis du kører med for lidt brændstof i tanken kan det medføre driftstop i trafikken, ulykker og alvorlige kvæstelser.

 Hvis der er for lidt brændstof tilbage i tanken, kan det medføre uregelmæssig brændstoftilførsel til motoren, især når du kører op ad stigninger eller ned ad bakker.

 Styretøjet, førerassistentsystemerne og de bremseunderstøttende systemer fungerer ikke, hvis motoren kører uregelmæssigt, eller hvis den standses på grund af brændstofmangel eller uregelmæssig brændstoftilførsel.

 Tank altid, når der kun er en fjerdedel brændstof tilbage i tanken, for at undgå driftstop af bilen på grund af brændstofmangel.

### **I FORSIGTIG**

Kør aldrig tanken helt tom. Hvis brændstofforsyningen er uregelmæssig, kan der opstå fejltændinger, og der kan komme uforbrændt brændstof ind i udstødningssystemet. Katalysatoren eller partikelfiltret kan blive beskadiget!

### i Anvisning

Den lille pil i tankmåleren ved siden af tanksymbolet i kombiinstrumentet peger i retning af den side på bilen, hvor tankklappen er placeret.

#### Motorkølevæsketermometer

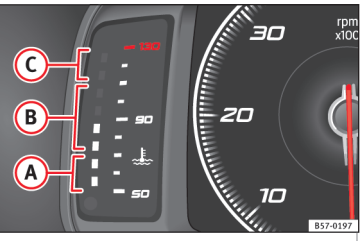

Fig. 4 Motorkølevæsketemperatur i SEAT Digital Cockpit.

- Koldt område. Motoren har endnu ikke nået sin driftstemperatur. Undgå høje motoromdrejningstal og kraftig motorbelastning, så længe motoren ikke er driftsvarm.
- B Normalt område
- C Advarselsområde. Ved for kraftig motorbelastning, især ved høje udetemperaturer, kan lysdioderne i advarselsområdet lyse.

#### Motorkølevæske

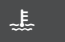

Kontrollampen lyser, og den centrale advarselslampe blinker rødt.

Motorens kølevæskestand er ikke korrekt, og der er fejl i kølevæskesystemet. Kør ikke videre!

- Stop bilen, stands motoren, og lad den køle af.
- Kontroller motorkølevæskestanden.

 Hvis advarselslampen ikke slukker, selv om kølevæskestanden er i orden, skal du søge hjælp hos en fagmand.

# Betjening af kombiinstrumentet

## Indledning til emnet

Nogle menupunkter kan kun kaldes frem, når bilen holder stille.

## 🛆 PAS PÅ

Hvis førerens opmærksomhed afledes, kan det medføre ulykker og kvæstelser.

• Du må aldrig kalde menuerne frem i kombiinstrumentets display under kørsel.

### i Anvisning

Kontroller systemindstillingerne efter opladning eller udskiftning af 12-volts-batteriet. Hvis strømforsyningen svigter, er det muligt, at systemindstillingerne er blevet ændret eller slettet.

## Betjening via multifunktionsrattet

## Betjening via multifunktionsrattet

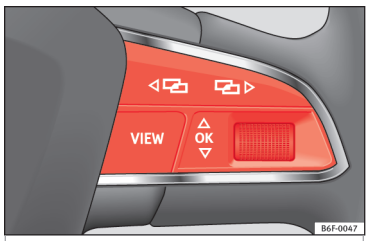

Fig. 5 Højre side af multifunktionsrattet: betjeningselementer til menuer og informationer i kombiinstrumentet.

Så længe der forefindes en advarsel med 1. prioritet, **» Side 6** kan man ikke få adgang til nogen menuer. Nogle advarsler kan bekræftes og slukkes med knappen (**x**) på multifunktionsrattet **» Fig. 5**.

#### Valg af en menu eller information

• Tilslut tændingen.

• Hvis der vises en information eller et bilpiktogram, skal du trykke på knappen 🕅 **»» Fig.** 

- 5 eventuelt flere gange
- For at skifte menu skal du anvende knapperne ( ) eller ) **) Fig. 5**.

• For at kalde den menu eller information frem, der bliver vist, skal du trykke på knappen ()) Fig. 5 eller vente nogle sekunder, indtil menuen eller informationen automatisk åbnes.

#### Udførelse af menuindstillinger

• I den viste menu skal du dreje det højre hjul på multifunktionsrattet **»> Fig. 5**, indtil det ønskede menupunkt er markeret. Menupunktet vises med indramning.

 Tryk på knappen (III) »>> Fig. 5 for at foretage de ønskede ændringer. En markering viser, at den pågældende funktion eller systemet er aktiveret.

#### Tilbagevending til menuvalg

Tryk på knappen ⊲ॼ eller ॼ⊳) **≫ Fig. 5**.

#### i Anvisning

Hvis der vises advarsler om eksisterende fejl, når tændingen tilsluttes, kan man eventuelt ikke udføre indstillinger eller få vist informationer skriftligt. Kontakt i så fald et værksted, og få fejlene repareret. F

VIEW

G

## Multifunktionsrat\*

#### Stemmestyret betjening af audio-, telefon- og navigationssystemet

✓ Gælder for biler med SEAT Digital Cockpit (frit konfigurerbart kombiinstrument)

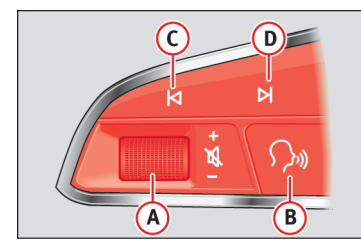

Rattet har multifunktionsmoduler, som du kan betjene funktionerne audio, telefon og radio-navigations-system med i bilen, uden at din opmærksomhed bliver afledt fra trafikken.

н

B6F-0045

Fig. 6 Betjeningselementer på rattet

ок

| Кпар             | Radio                                                                               | Medier (undtagen AUX)                                                                | AUX                                                                                  | Telefon <sup>a)</sup>                                                         | Navigation <sup>a)</sup>                                                                                                    |  |  |
|------------------|-------------------------------------------------------------------------------------|--------------------------------------------------------------------------------------|--------------------------------------------------------------------------------------|-------------------------------------------------------------------------------|----------------------------------------------------------------------------------------------------|--|--|
| (A)<br>Drej      | Forøgelse/reducering af lyd-<br>styrke. Audiofunktion er ikke<br>nødvendig (radio). | Forøgelse/reducering af lyd-<br>styrke. Audiofunktion er ikke<br>nødvendig (medier). | Forøgelse/reducering af lyd-<br>styrke. Audiofunktion er ikke<br>nødvendig (medier). | Forøgelse/reducering af lyd-<br>styrke. Telefonfunktion er ikke<br>nødvendig. | Forøgelse/reducering af lyd-<br>styrke for meddelelser. Naviga-<br>tionsfunktionen er ikke nød-<br>vendig, der skal dog komme en<br>meddelelse på tidspunktet for<br>indstillingen af lydstyrken. |  |  |
| (A)<br>Tryk      | Afbrydelse af lyd.                                                                  | Afbrydelse af lyd.                                                                   | Afbrydelse af lyd.                                                                   | Afbrydelse af lyd fra indgående<br>opkald.                                    | Afbrydelse af lyd fra aktuelt<br>gengivet navigationsmeddelel-<br>se.                                                                                                    |  |  |
| (B <sup>a)</sup> | Aktivering/deaktivering af stemmestyring <sup>b)</sup>                              |                                                                                      |                                                                                      |                                                                               |                                                                                                    |  |  |

Denne funktion kan udføres fra alle funktionsområder undtagen i forbindelse med et aktivt opkald.

9

# Stemmestyret betjening af audio-, telefon- og navigationssystemet

| Кпар                                   | Radio                                                                                                    | Medier (undtagen AUX)                                                                                        | AUX            | Telefon <sup>a)</sup>                                                                                                    | Navigation <sup>a)</sup>                                                                                                    |  |  |  |
|----------------------------------------|----------------------------------------------------------------------------------------------------|----------------------------------------------------------------------------------------------------|----------------|----------------------------------------------------------------------------------------------------|----------------------------------------------------------------------------------------------------|--|--|--|
| ©/D                                    | Søgning efter foregående/næ-<br>ste station <sup>0</sup> .                                                                                                    | Kort tryk: skift til forrige/næste<br>nummer.<br>Langt tryk: hurtig tilba-<br>ge-/fremspoling <sup>d</sup> . | Ingen funktion | – Intet aktivt opkald: ra-<br>dio-/mediefunktion (undtagen<br>AUX)<br>– Aktivt opkald: ingen funktion                                                                                                    | Ingen funktion i de resterende<br>funktionsområder (navigation,<br>assistenter, biltilstand, sto-<br>pur*, køredata).                                                                                                    |  |  |  |
| <b>(F)</b> ( <b>(F)</b> <sup>(a)</sup> | Menuskift i kombiinstrumentet. <sup>b)</sup>                                                                                                    |                                                                                                    |                |                                                                                                    |                                                                                                    |  |  |  |
| 6                                      | Kort tryk: ændring af visning Classic Info - Digital Maps - Advanced Info <sup>b)</sup> .<br>Langt tryk: adgang til konfigurationsvisningen til de "individuelle profiler" <sup>b)</sup> . |                                                                                                    |                |                                                                                                    |                                                                                                    |  |  |  |
| (Ħ<br>Drej                             | Liste over tilgængelige kilder<br>(audio/medier).                                                                                                    | Liste over tilgængelige kilder<br>(audio/medier).                                                            | Ingen funktion | <ul> <li>Intet aktivt opkald: liste over<br/>de senest valgte numre.</li> <li>Aktivt opkald: adgang til li-<br/>sten med opkaldsoptioner<br/>(sæt opkald på hold, læg på,<br/>afbryd lyd fra mikrofon, skjul<br/>nummer etc.).</li> </ul> | <ul> <li>Navi System Plus: zoom<br/>ind/ud (med og uden aktiv ru-<br/>te).</li> <li>Navi System: Hvis der forefin-<br/>des et kort i det frit konfigurer-<br/>bare kombiinstrument: zoom<br/>ind/ud (med og uden aktiv ru-<br/>te). Hvis der ikke forefindes et<br/>kort i det frit konfigurerbare<br/>kombiinstrument: overførsel af<br/>kort til det frit konfigurerbare<br/>kombiinstrument (med og<br/>uden aktiv rute).</li> </ul> |  |  |  |
| (H)<br>Tryk                            | Ingen funktion                                                                                                    | Ingen funktion                                                                                               | Ingen funktion | Ingen funktion                                                                                                    | Automatisk zoom/manuel<br>zoom, når kortet er i det frit<br>konfigurerbare kombiinstru-<br>ment.                                                                                                    |  |  |  |

a) Afhængigt af bilens udstyr.

<sup>b)</sup> Denne funktion kan udføres fra alle funktionsområder (audio, medier, navigation, assistenter, biltilstand, stopur\*, køredata).

<sup>c)</sup> Denne proces kan altid udføres, når man hører radio, det er ikke nødvendigt at aktivere audio-radio-funktionen.

<sup>d)</sup> Denne proces kan altid udføres, når man lytter til medier, det er ikke nødvendigt at aktivere audio-medier-funktionen.